## 別海町LINE公式アカウント・ヒグマ出没情報の受信設定方法

別海町LINE公式アカウントから、ヒグマ出没情報を受けることができますので、以下の手順で設定を お願いします。

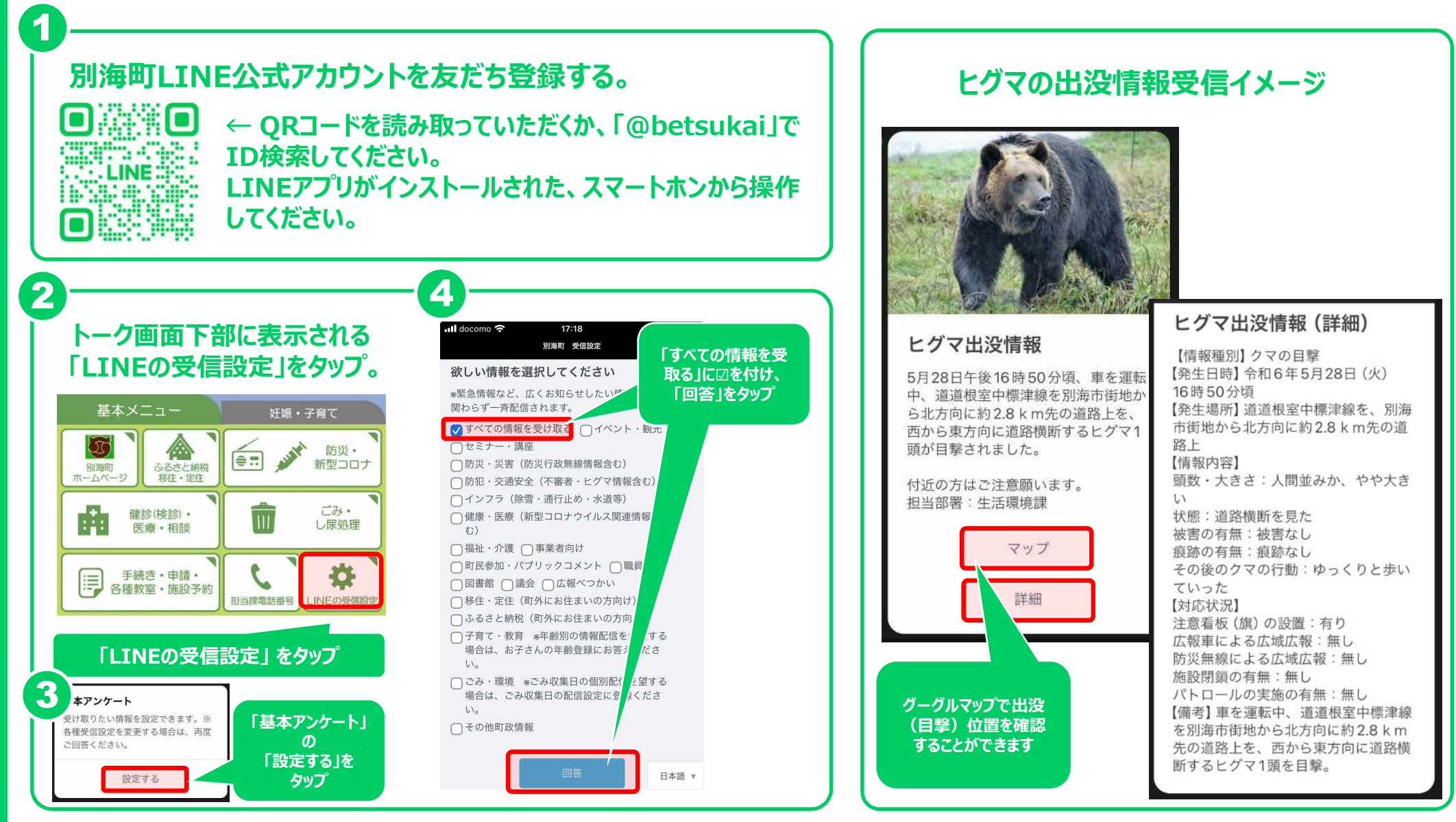